# **HIKVISION**<sup>™</sup>

## **TECHNICAL BULLETIN**

| Title:           | HikVision DVR and NVR Password Reset                              |  |  |  |  |  |  |
|------------------|-------------------------------------------------------------------|--|--|--|--|--|--|
| Date:            | 06/11/2014 Version: 1.0 Pages                                     |  |  |  |  |  |  |
|                  | DS-72xxHWI-SH, DS-73xxHWI-SH, DS-76xxNI-SE/(8)P, DS-7716NI-SP/16, |  |  |  |  |  |  |
| Product:         | DS-9016HWI-ST, DS-9016HFI-ST, DS-96xxNI-ST/RT                     |  |  |  |  |  |  |
| Action Required: | Information only                                                  |  |  |  |  |  |  |

Resetting the DVR and NVR password has gotten easier with new firmware releases. There is no need for to have a PC with SADP software anymore. No need to contact Hikvision technical support either (if the appropriate steps have been taken before the password change). The password can be reset directly from the DVR/NVR.

It is also worth mentioning, that the new firmware versions will prompt the user to change the password every time the user logs in.

The firmware versions and DVR/NVR models that allow password reset from the unit itself are listed in the in the table below:

| Model Number      | Firmware Version     |  |  |
|-------------------|----------------------|--|--|
| DS-72xxHWI-ST     | v3.0.2 build 141201  |  |  |
| DS-73xxHWI-ST     | v3.0.2 build 141201  |  |  |
| DS-76xxNI-SE/(8)P | v2.3.10 build 141128 |  |  |
| DS-7716NI-SP/16   | v3.1.3 build 141202  |  |  |
| DS-9016HWI-ST     | v3.1.3 build 141202  |  |  |
| DS-9016HFI-ST     | v3.1.3 build 141202  |  |  |
| DS-96xxNI-ST/RT   | v3.1.3 build 141202  |  |  |

As mentioned above, the DVR/NVR will prompt the user to change the default password upon login (Figure 1).

| Login                          |   |     |   |                                                     | default password.        |  |         |           |
|--------------------------------|---|-----|---|-----------------------------------------------------|--------------------------|--|---------|-----------|
| User Name admin Password 1 2 3 |   | -   |   | Please modify the defau<br>account.<br>New Password | It password of the Admin |  |         |           |
|                                |   | 4   | 5 | 6                                                   | = :                      |  | Confirm |           |
|                                | _ | 7   | 8 | 9                                                   | /@                       |  |         |           |
|                                |   | Ð   | 0 | #+=                                                 | ×                        |  |         |           |
|                                |   | ABC | J |                                                     | ÷                        |  |         | OK Cancel |

Figure 1

- 1 -Hikvision USA, Inc. 908 Canada Court, Industry, CA 91748 Phone: 909-895-0400 Fax: 909-595-0788 Email: <u>techsupport@hikvisionusa.com</u> Website: <u>http://www.hikvision.com</u>

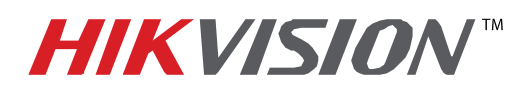

### **TECHNICAL BULLETIN**

| Title:           | HikVision DVR and NVR Password Reset                              |  |  |  |  |  |  |
|------------------|-------------------------------------------------------------------|--|--|--|--|--|--|
| Date:            | 06/11/2014 Version: 1.0 Pages                                     |  |  |  |  |  |  |
|                  | DS-72xxHWI-SH, DS-73xxHWI-SH, DS-76xxNI-SE/(8)P, DS-7716NI-SP/16, |  |  |  |  |  |  |
| Product:         | DS-9016HWI-ST, DS-9016HFI-ST, DS-96xxNI-ST/RT                     |  |  |  |  |  |  |
| Action Required: | Information only                                                  |  |  |  |  |  |  |

There are two ways to reset the password to the default **12345**:

- 1. Create a **PASSWORD KEY**. Password key is a file that needs to be created and stored on a USB flash drive (**Figure 2**). In order to reset the password, simply plug in the USB flash drive into the DVR/NVR and import the **PASSWORD KEY**. *THIS STEP DOES NOT REQUIRE HIKVISION TECH SUPPORT ASSISTANCE*.
- 2. Entering a secure code into the DVR/NVR to reset the password. If the password key was not created, then the user needs to contact Hikvision technical support, obtain a **SECURE CODE** and enter the secure code into the DVR/NVR (Figure 3).

#### Figure 2:

### Go to **MENU→SYSTEM CONFIGURATION→USER** to export a **PASSWORD KEY**.

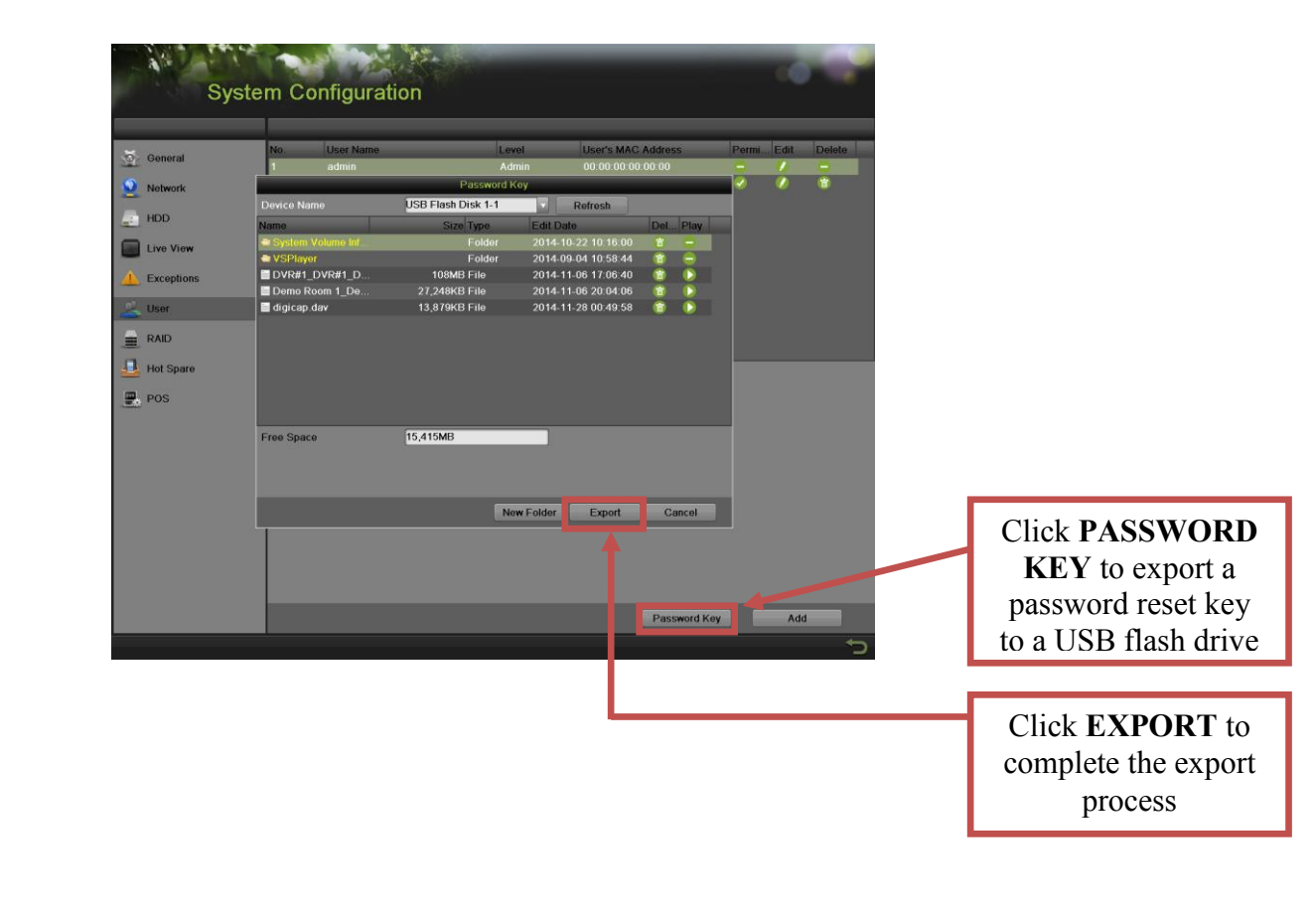

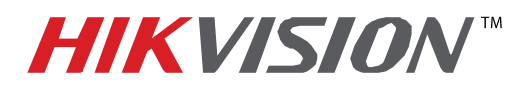

### **TECHNICAL BULLETIN**

| Title:           | HikVision DVR and NVR Password Reset                              |  |  |  |  |  |  |
|------------------|-------------------------------------------------------------------|--|--|--|--|--|--|
| Date:            | 06/11/2014 Version: 1.0 Pages                                     |  |  |  |  |  |  |
|                  | DS-72xxHWI-SH, DS-73xxHWI-SH, DS-76xxNI-SE/(8)P, DS-7716NI-SP/16, |  |  |  |  |  |  |
| Product:         | DS-9016HWI-ST, DS-9016HFI-ST, DS-96xxNI-ST/RT                     |  |  |  |  |  |  |
| Action Required: | Information only                                                  |  |  |  |  |  |  |

To reset the password, plug in the USB flash drive to the DVR/NVR:

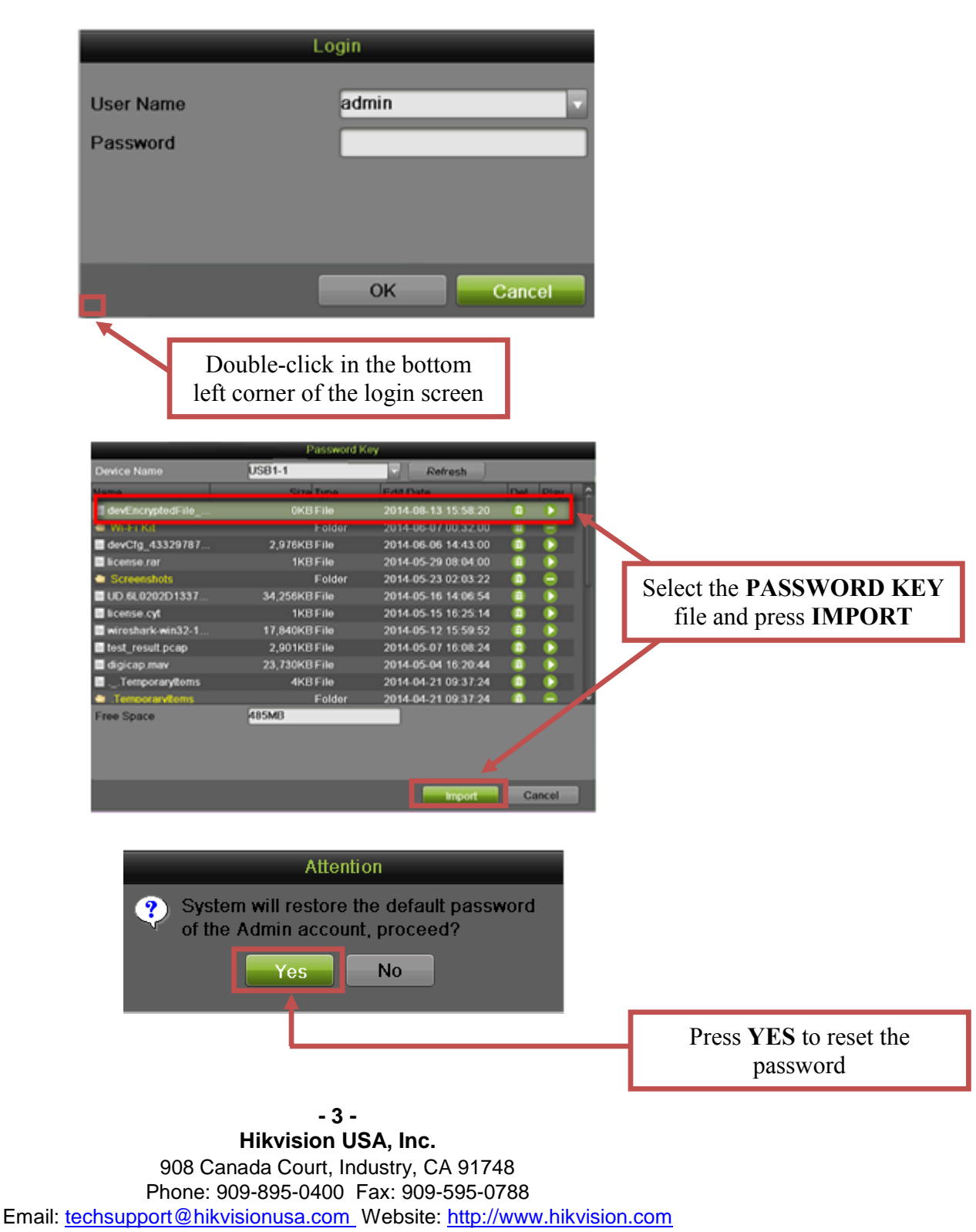

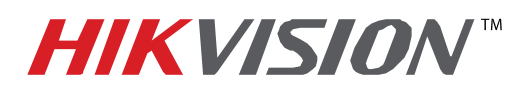

### **TECHNICAL BULLETIN**

| Title:           | HikVision DVR and NVR Password Reset                              |  |  |  |  |  |  |
|------------------|-------------------------------------------------------------------|--|--|--|--|--|--|
| Date:            | 06/11/2014 Version: 1.0 Pages                                     |  |  |  |  |  |  |
|                  | DS-72xxHWI-SH, DS-73xxHWI-SH, DS-76xxNI-SE/(8)P, DS-7716NI-SP/16, |  |  |  |  |  |  |
| Product:         | DS-9016HWI-ST, DS-9016HFI-ST, DS-96xxNI-ST/RT                     |  |  |  |  |  |  |
| Action Required: | Information only                                                  |  |  |  |  |  |  |

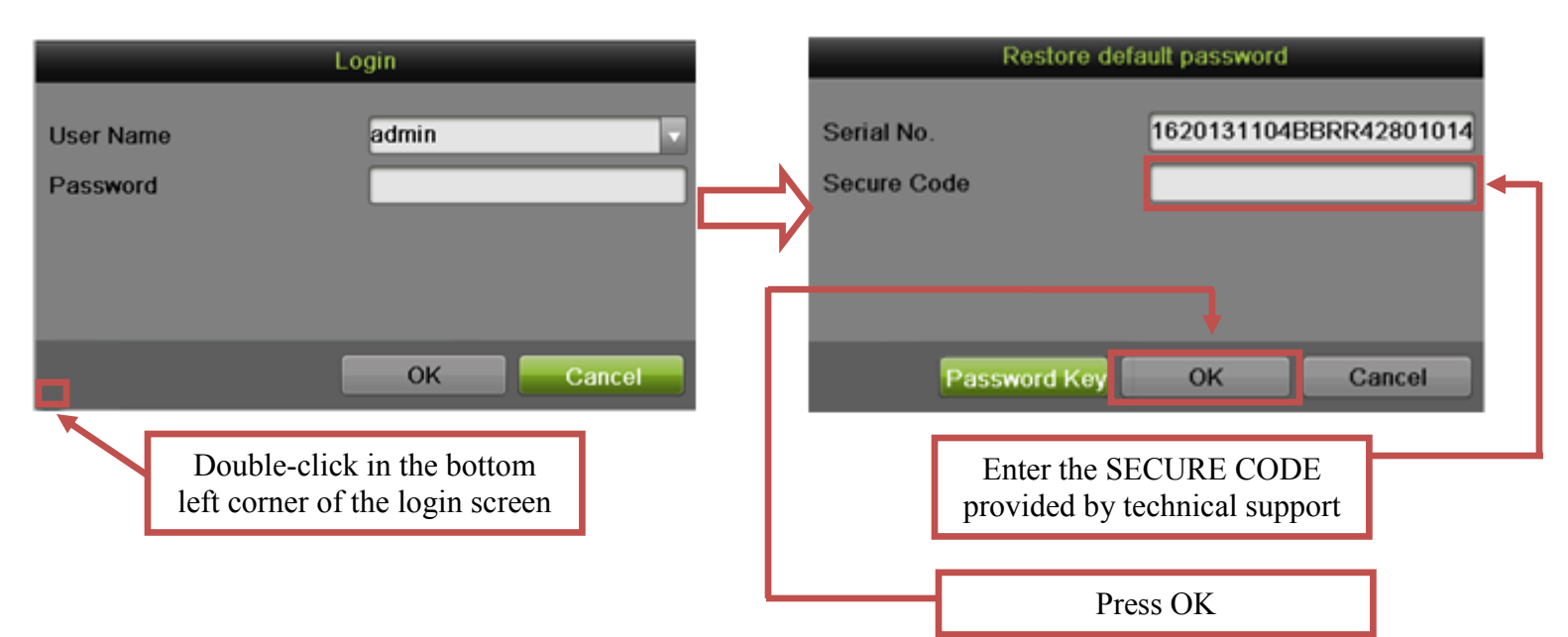

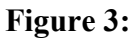

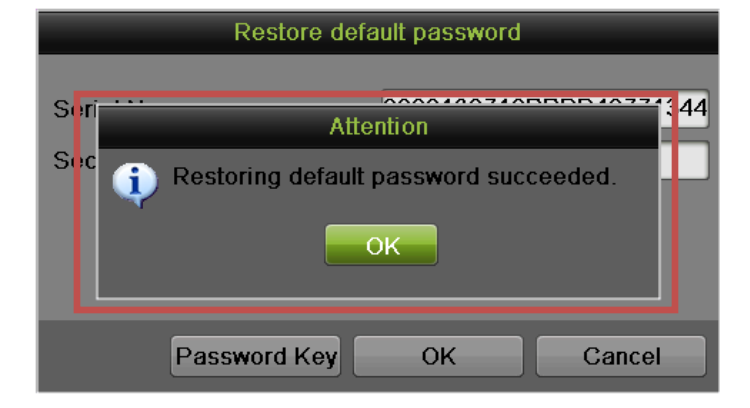